AKO SA ZAREGISTRUJETE DO KURZU

# Začnime si s občianskou vedou

Tento zaujímavý online kurz Vás prevedie občianskou vedou ľahko a hravo. Pustite sa do toho!

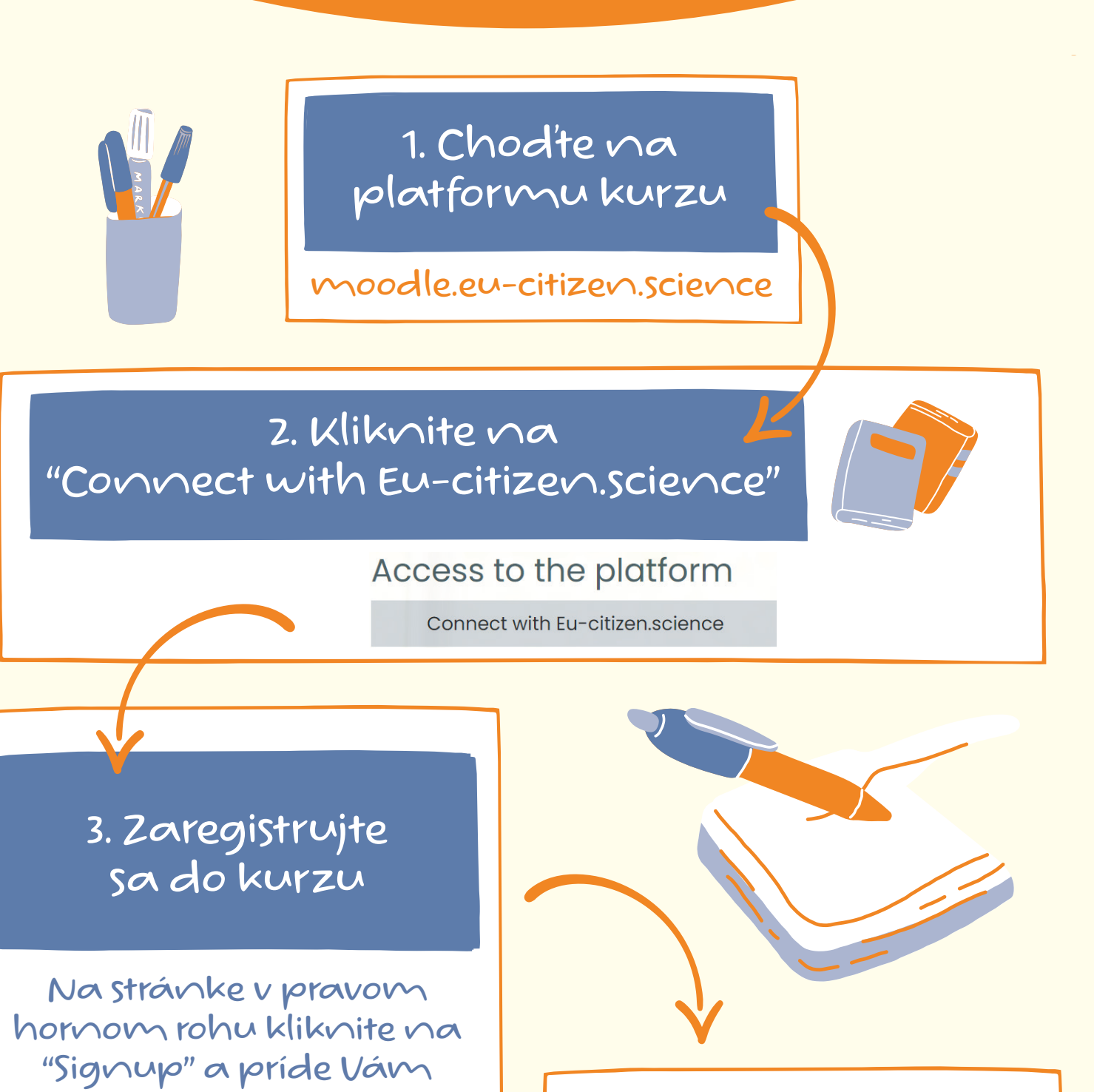

4. Po registrácii sa môžete prihlásiť

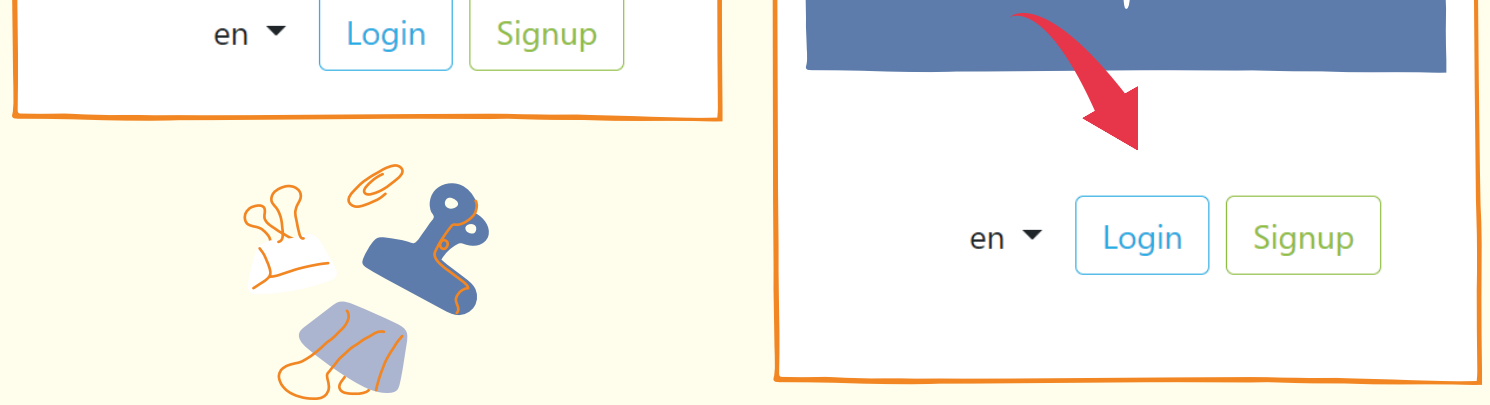

#### Kurz sa môže začať

Po úspešnej registrácii a prihlásení do kurzu môžete kurz absolvovať bez obmedzení. Podmienkou získania certifikátu/odznaku z kurzu je záverečný test.

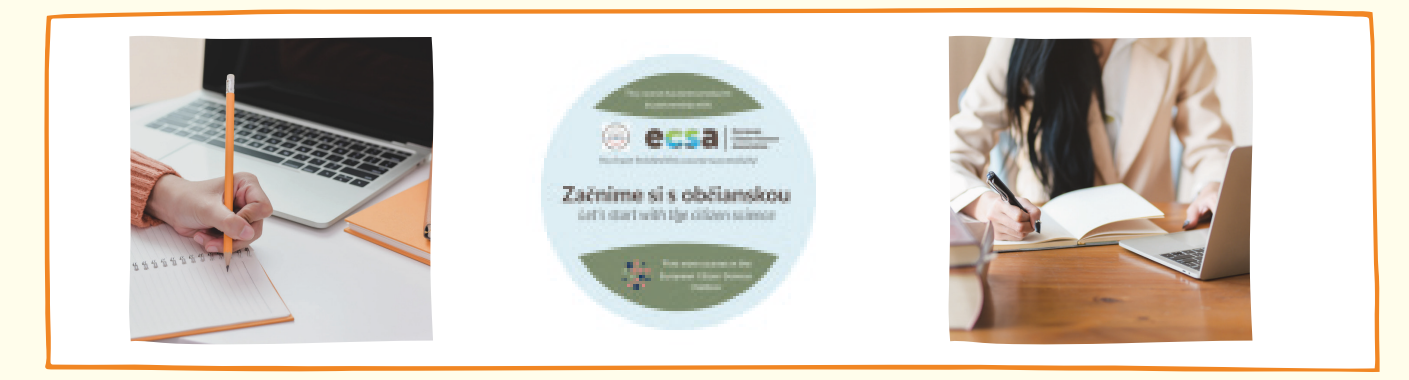

#### V prípade otázok nás môžete kontaktovať na: otvorenaveda@cvtisr.sk

potvrdenie do mailu

https://moodle.eu-citizen.science https://otvorenaveda.cvtisr.sk/obcianska-veda

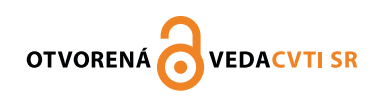

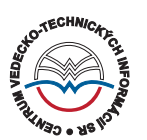

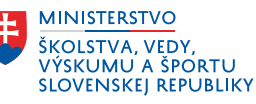

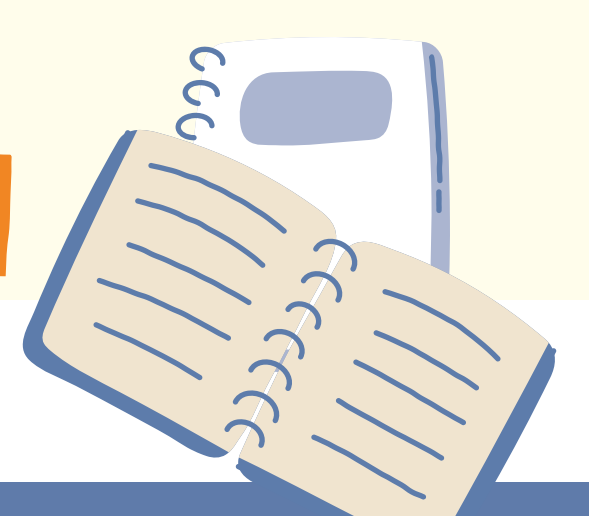

### **REGISTRÁCIA DO KURZU**

# **KROK ZA KROKOM**

## 1. Platforma kurzu https://moodle.eu-citizen.science

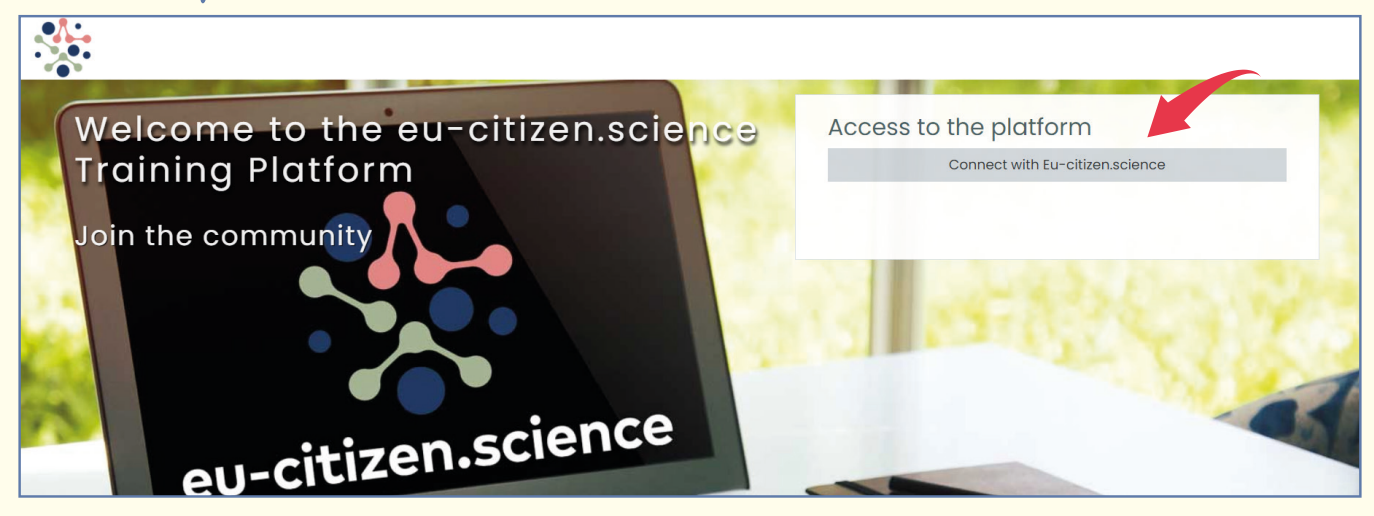

## 2. Registrácia do kurzu

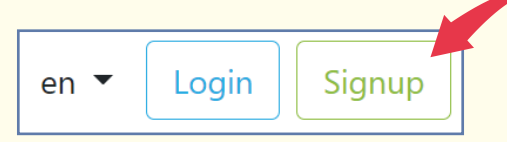

Na pravej hornej lište kliknete na **Sign up** a zaregistrujete sa na platformu. Je potrebné zadať platnú e-mailovú adresu, na ktorú Vám príde potvrdzujúci e-mail o úspešnej registrácii.

Kliknutím na odkaz potvrdíte svoju registráciu na eu-citizen. science a môžete sa prihlásiť a začať kurz.

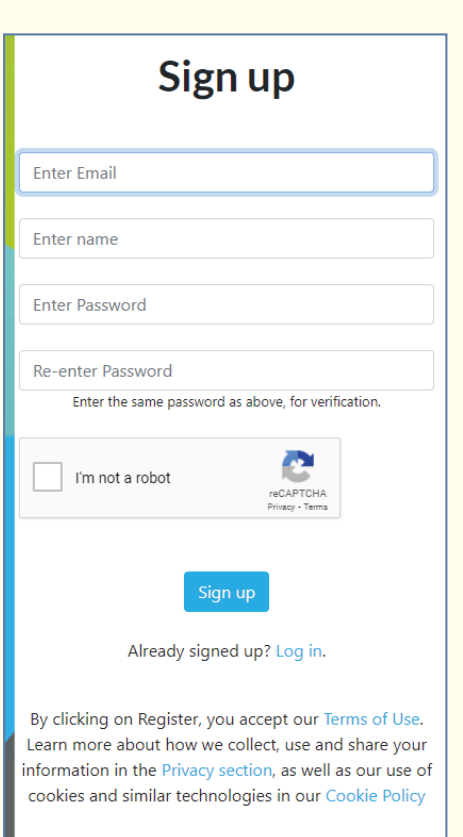

### 3. Prihlásenie do kurzu

en 🕶 Login Signup

#### Log in

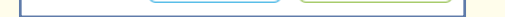

Ak sa chcete opätovne prihlásiť, na pravej hornej lište kliknete na **Log in** a prihlásite sa do kurzu.

| Enter Email                    |
|--------------------------------|
| Enter Password                 |
| Forgot Password? Remember me   |
| Log in                         |
| Don't have an account? Sign up |

## 4. Prihlásenie do kurzu cez Moocs

Po prihlásení na platforme Eu-citizen.science na hornej lište kliknite na **MOOCS (Massive Open Online Course)** a dostanete sa do kurzu.

| eu-citizen.science | Search | Blog | Events | Moocs | Forum | Final Event | About |
|--------------------|--------|------|--------|-------|-------|-------------|-------|
|                    |        |      |        |       |       |             |       |

Kliknutím na na modrú plochu s logom kurzu môžete začať s kurzom online.

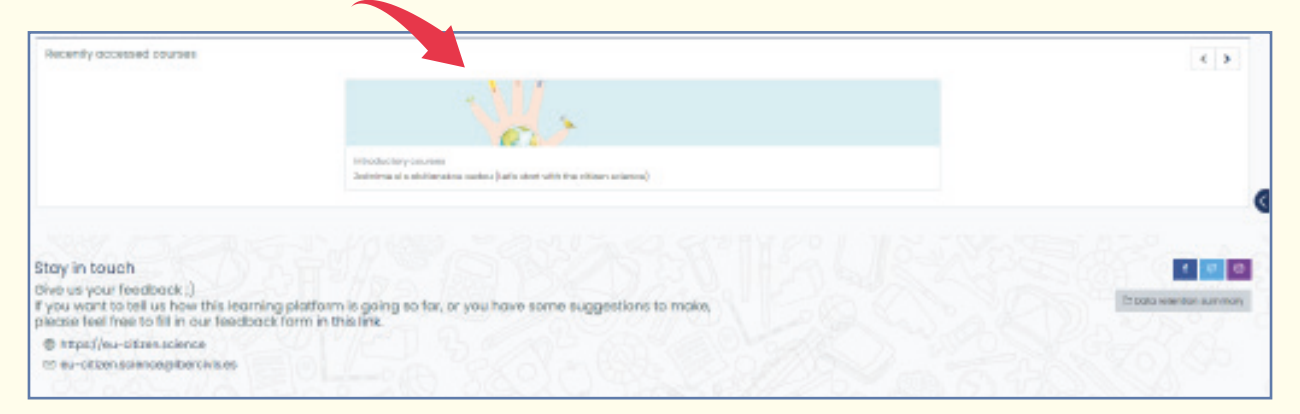

Potom pokračujete krok za krokom podľa inštrukcií v kurze.

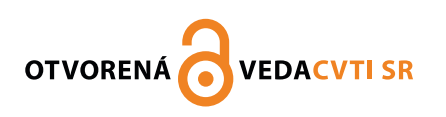

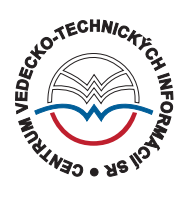

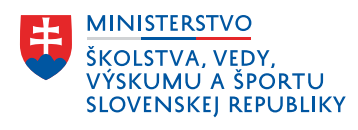